## PANDUAN PENGGUNAAN GRAMEDIA DIGITAL PREMIUM

1. Install Aplikasi Gramedia Digital pada Play Store Android atau App Store IOS pada perangkat mobile/HP. Jika ingin menggunakan PC bisa install Emulator Android terlebih dahulu.

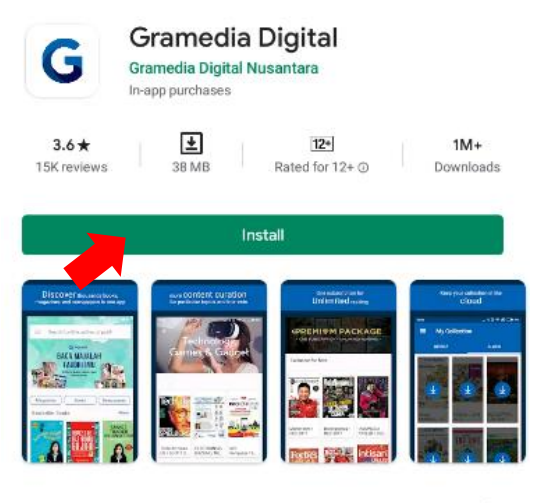

About this app

Read ebook of most popular magazines, bestseller books, and newspapers

2. Setelah terinstall  $\rightarrow$  buka aplikasi Gramedia Digital

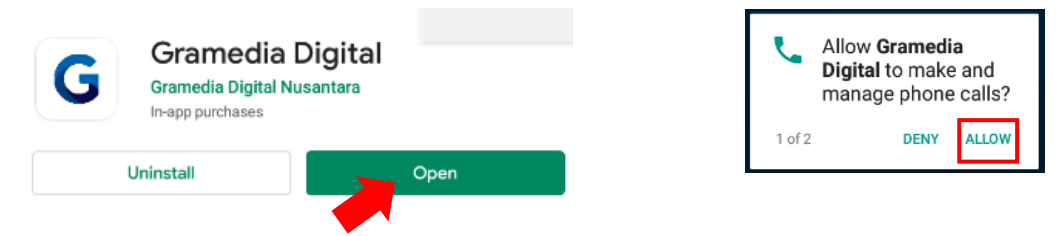

 $\rightarrow$ 

3. Geser ke kanan (next) sampai akhir – klik Open Store.

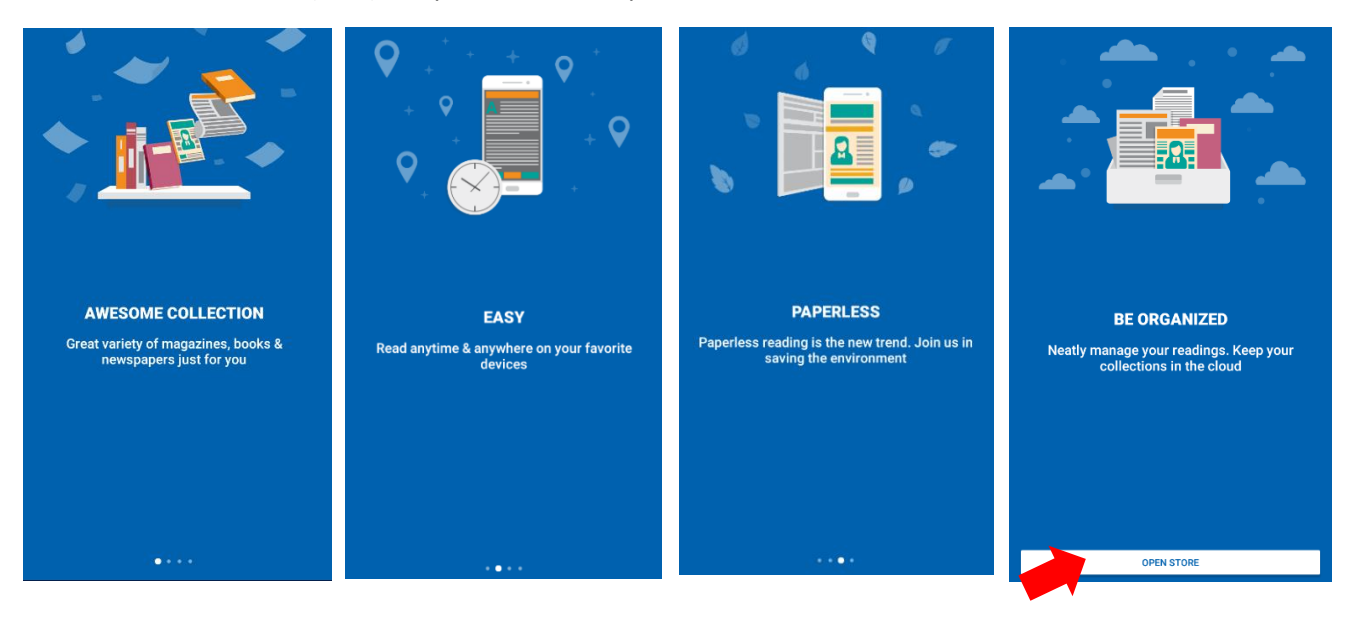

4. Pilih menu pada pojok kiri atas, kemudian login

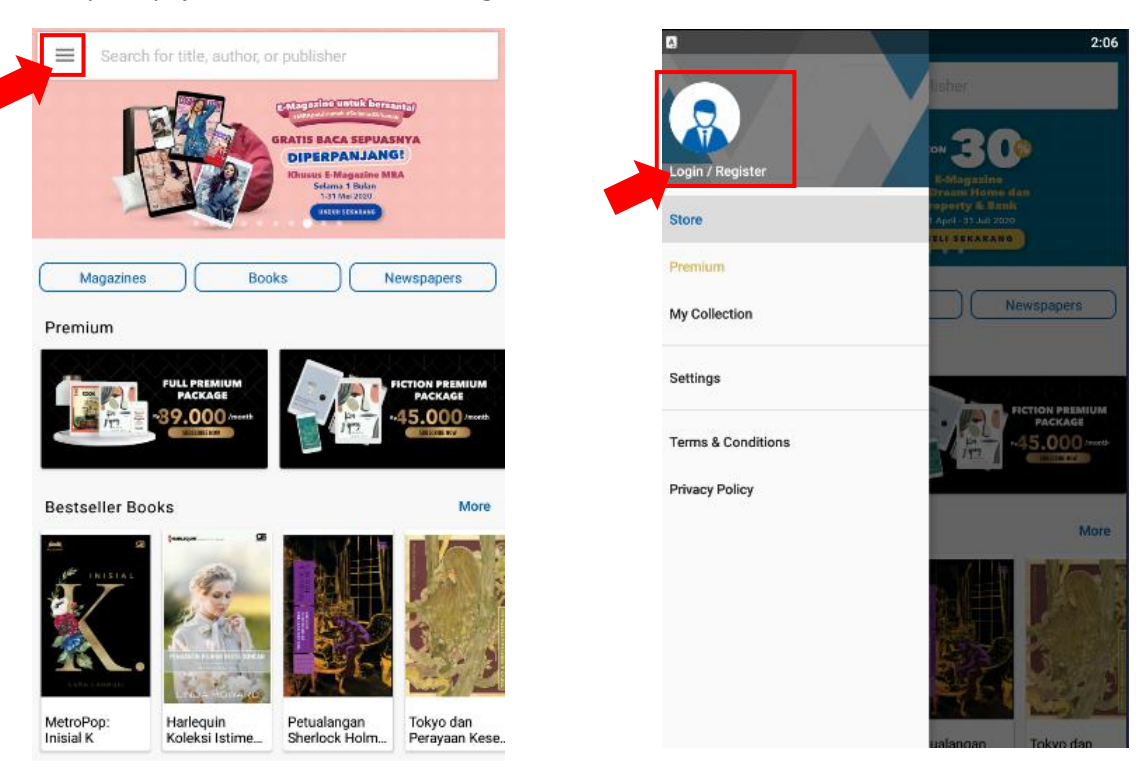

5. Masukan username dan password sebagai berikut, kemudian klik tombol login

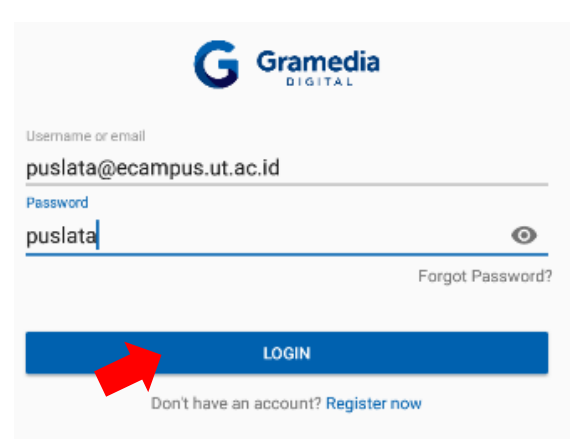

6. Sudah berhasil login, akan tampil profil – Abaikan dengan kembali ke menu gramedia digital

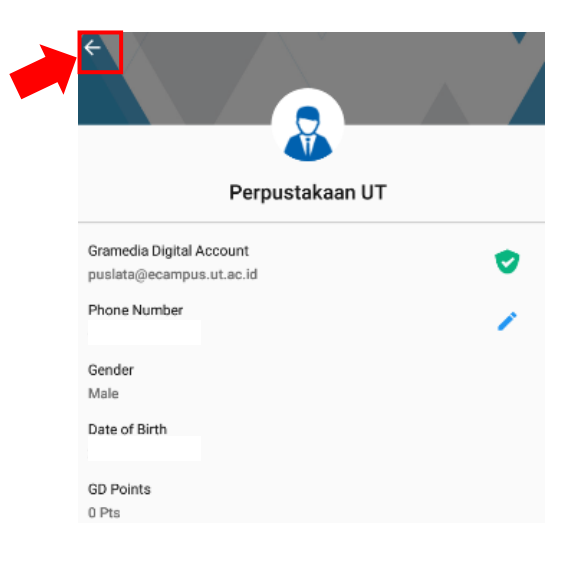

7. Terdapat 3 Koleksi digital yang dapat diakses (Majalah, Buku dan Koran)

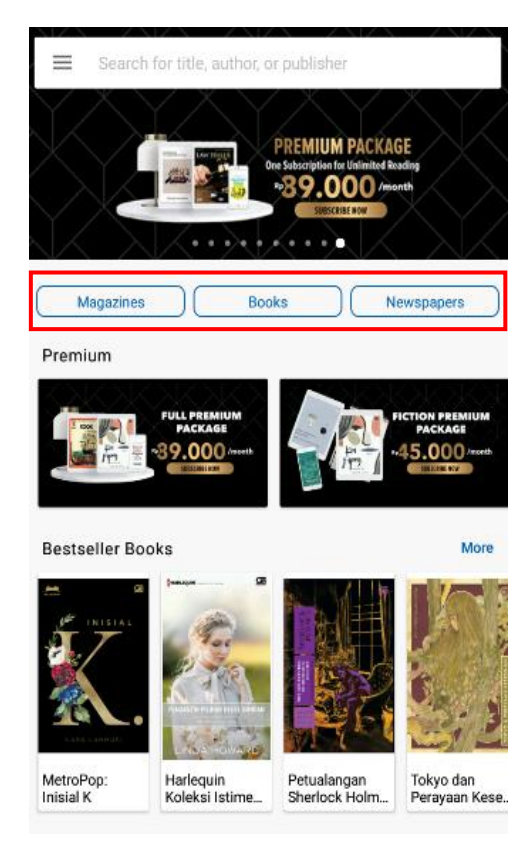

8. Pilih *Magazine* atau Majalah, kemudian pilih majalah yang ingin dibaca dan klik *download* dan *Read* untuk dapat membaca.

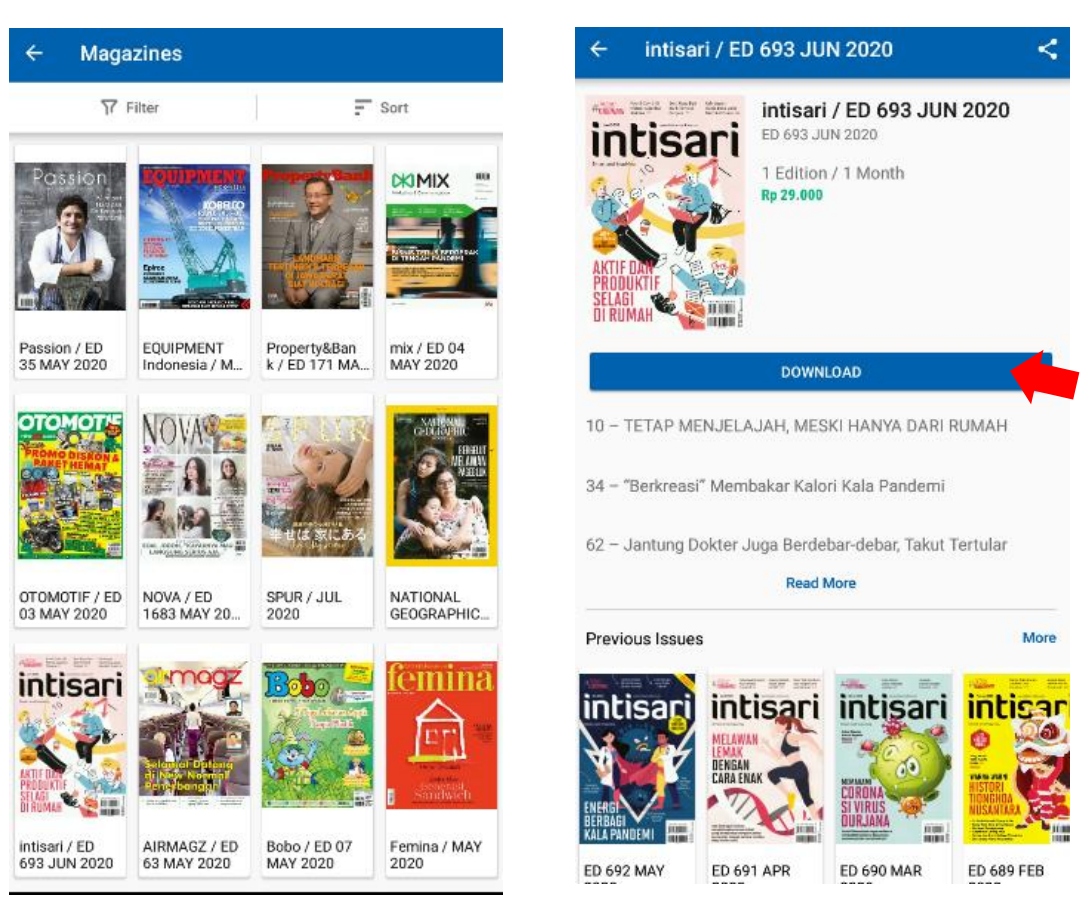

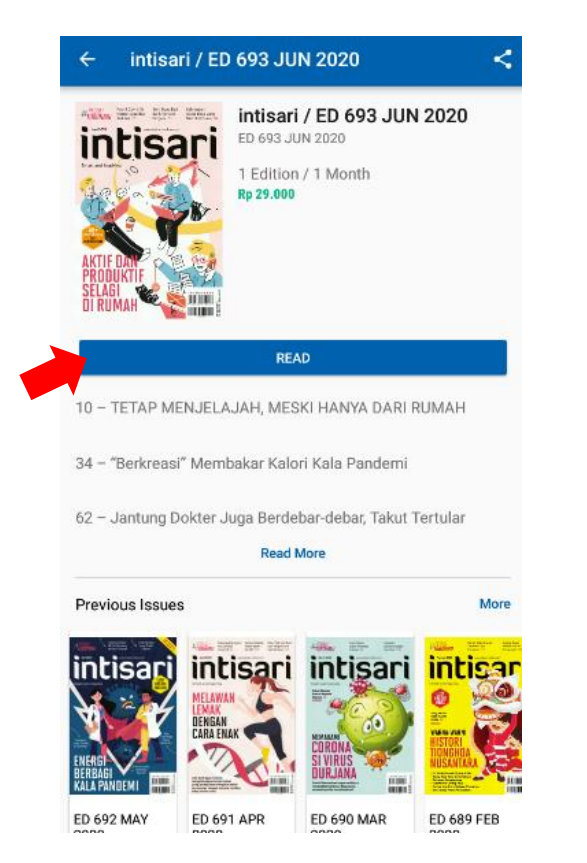

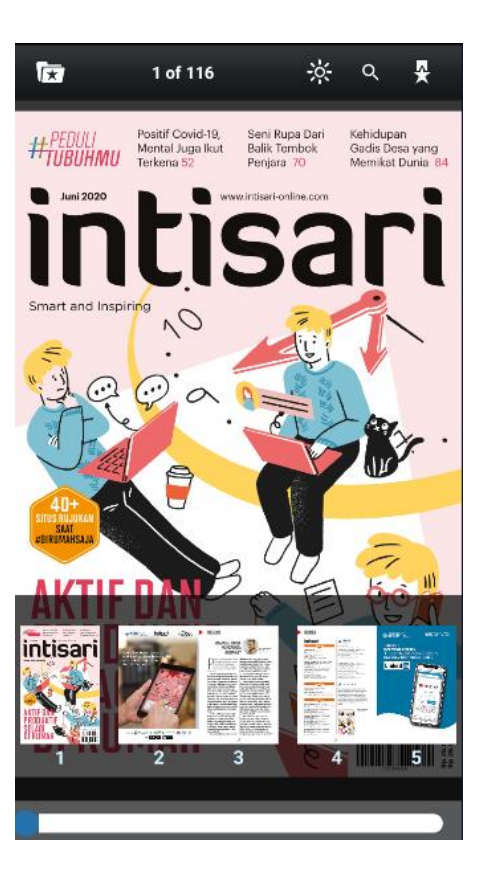

- 9. Selanjutnya, untuk membaca koleksi buku dan koran sama seperti majalah, lakukan *download* (unduh) dan *Read* (baca) untuk membaca.
- 10. Pada koleksi majalah, buku dan koran terdapat status tombol *Buy* (beli), artinya koleksi bukan termasuk Paket Gramedia Premium yang dilanggan.

BUY

11. Pilihlah koleksi majalah, buku dan koran dengan status tombol download (unduh)

DOWNLOAD

- 12. Rincian Koleksi / Konten pada paket gramedia premium saat ini sebagai berikut:
  - 126 Majalah (9100 Konten/Judul)
  - 23 Penerbit (18734 Konten/Judul)
  - 2 Koran (5129 Konten yang terdiri dari 2952 Koran Kompas, 2177 Koran Kontan)
- 13. Koleksi yang sudah di *download* / unduh tersimpan pada *my collection*

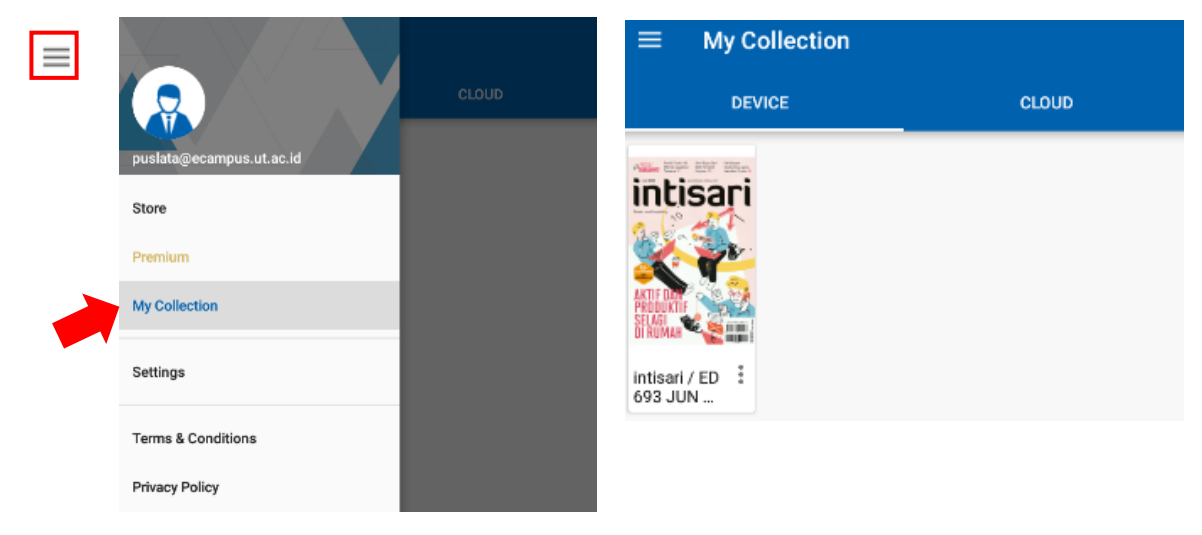

## 13. Setelah membaca diharapkan untuk Logout / Keluar.

| Search for title, author, or publisher                                         | Isher   Isher   Isher |
|--------------------------------------------------------------------------------|----------------------------------------------------------------------------------------------------|
| Perpustakaan UT                                                                |                                                                                                    |
| Gender                                                                         |                                                                                                    |
| Male                                                                           |                                                                                                    |
| Date of Birth<br>28 Mar 1989                                                   |                                                                                                    |
| GD Points                                                                      |                                                                                                    |
| 0 Pts                                                                          |                                                                                                    |
| Payment Card                                                                   |                                                                                                    |
| Linked Account                                                                 |                                                                                                    |
| Pending Transaction                                                            |                                                                                                    |
| Subscription                                                                   |                                                                                                    |
| History Transaction                                                            |                                                                                                    |
| Parental Control                                                               |                                                                                                    |
| Restrict the mature content someone can download or purchase from vour account |                                                                                                    |
| Change Password                                                                |                                                                                                    |
| Logout                                                                         |                                                                                                    |
|                                                                                |                                                                                                    |